# Pedido de Idoneidade Habitacional

# Manual do usuário

# Índice

| 1. | Busca Pedido     | . 2 |
|----|------------------|-----|
|    |                  |     |
| 2. | Nova Solicitação | . 3 |
| 3. | Autoconvocação   | 13  |

#### 1. Busca Pedido

Através do link "Busca Pedido", localizado na barra superior de navegação, você pode procurar por um pedido com base nos filtros listados no seguinte formulário:

| do Idoneidade Habitacional      | Busca Pedido | Manual +                                                                                                    |
|---------------------------------|--------------|----------------------------------------------------------------------------------------------------|
| Protocolo                       |              |                                                                                                    |
| Código BS                       |              | Número autorização de residência                                                                                                    |
| Busca Pedido                    |              |                                                                                                    |
| Lista Reservas<br>n° Pedidos: 0 |              |                                                                                                    |
| Powered by Geek Logica S.r.l.   | v1.0.0       | Para uma visualização adequada deste site, recomendamos o uso de navegadores tais como:<br>Internet Explorer 9+ - Google Chrome - Mozilla Firefox - Safari |

#### Figura 1-1

Escolhendo entre os parâmetros

- Protocolo (número de protocolo atribuído pelo sistema)
- Código BS
- Número autorização de residência

Você pode procurar a solicitação salva no sistema.

### 2. Nova Solicitação

Neste primeiro passo você tem que escolher o tipo de pedido que você deseja enviar::

| o Idoneidade Habitacional Busca Pedido Manual 🗸                                                                                                    |                                                                                |
|----------------------------------------------------------------------------------------------------|--------------------------------------------------------------------------------|
| Nova solicitação                                                                                                    |                                                                                |
| Pedido Idoneidade Habitacional para o                                                                                                    | o comune de: Comune 1 -                                                        |
| Procedimentos realizados por o Balcão Único p                                                                                                    | oara a Imigração                                                               |
| REAGRUPAMENTO FAMILIAR     Por o cidadão estrangeiro                                                                                                    | identificação pedido BS:                                                       |
| REGULARIZAÇÃO DE EMPREGO (Emersione lavoro)<br>Por o empregador                                                                                                | identificação pedido BS::                                                      |
| AUTORIZAÇÃO DE RESIDÊNCIA PARA EMPREGO (doméstico,<br>subordinado, sazonal, art.27, conversão estudo trabalho)<br>Por o empregador                             | identificação pedido BS:                                                       |
| <ul> <li>Procedimentos realizados por a Questura</li> <li>AUTORIZAÇÃO DE RESIDÊNCIA CE para RESIDENTES DE LONGO PRAZO<br/>Por o cidadão estrangeiro</li> </ul> | Autorização de residência nº:                                                  |
| AUTORIZAÇÃO DE RESIDÊNCIA para RAZÕES FAMILIARES (Coesão)<br>Por o cidadão estrangeiro                                                                         | Autorização de residência nº:                                                  |
| Código de Segurança                                                                                                    | IQAC                                                                           |
| Digite as letras que você vê na imagem                                                                                                    |                                                                                |
|                                                                                                    | Continuar                                                                      |
| Powered by Geek Logica S.r.l.   v1.0.0 Para uma v                                                                                                    | visualização adequada deste site, recomendamos o uso de navegadores tais como: |

Figura 2-1

- Reagrupamento Familiar: o número de identificação BS do cidadão é opcional
- Regularização de emprego: deve inserir o código BS do cidadão
- Autorização de residência para o emprego: deve inserir o código BS do cidadão
- Autorização de residência CE para residentes de longo prazo: deve inserir o número de autorização de residência

• Autorização de residência para razões familiares: deve inserir o número de autorização de residência

Para apresentar o seu pedido, premindo o botão "Continuar", deve inserir o código mostrado na imagem, por exemplo CAMQAC.

| Os campos m                                                                                                    | arcados com *                                     | são obrigatórios                                                                                                    |                                                |                                                           |                                      |
|----------------------------------------------------------------------------------------------------|---------------------------------------------------|----------------------------------------------------------------------------------------------------|------------------------------------------------|-----------------------------------------------------------|--------------------------------------|
|                                                                                                    |                                                   | sau oprigatorios                                                                                                    |                                                |                                                           |                                      |
|                                                                                                    |                                                   |                                                                                                    |                                                |                                                           |                                      |
| Pedido atestação Ido                                                                                                    | oneidade Habitacional                             | Declaração Substitutiva Acto d                                                                                            | le Notoriedade Ane                             | xo                                                        |                                      |
|                                                                                                    |                                                   |                                                                                                    |                                                |                                                           |                                      |
|                                                                                                    | PEDID                                             | O ATESTAÇÃO IDO                                                                                                    | ONEIDADE HA                                    | BITACIONAL                                                |                                      |
|                                                                                                    |                                                   | D.Lgs 280                                                                                                    | 6/98 e s.m.i.                                  |                                                           |                                      |
| Ciente das sanções                                                                                                    | s em caso de falsas decl                          | arações e documentos falsos e                                                                                             | e da consequente perd                          | a de todos os benefícios obti                             | dos, nos termos do art.              |
| 75 e 76 do D.P.R. 44                                                                                                    | 45 do 28/12/2000                                  |                                                                                                    |                                                |                                                           |                                      |
| O/a abaixo assinado                                                                                                    | b/a                                               |                                                                                                    |                                                |                                                           |                                      |
| * sobrenome                                                                                                    |                                                   |                                                                                                    | * nome                                         |                                                           |                                      |
| sobrenome                                                                                                    |                                                   |                                                                                                    |                                                |                                                           |                                      |
|                                                                                                    |                                                   |                                                                                                    | nome                                           |                                                           |                                      |
| * nascido/a em                                                                                                    |                                                   | * província/país                                                                                                    | nome                                           | * em                                                      |                                      |
| * nascido/a em                                                                                                    | nento                                             | <b>* província/país</b><br>província/país de na                                                                           | ascimento                                      | <b>* em</b><br>data de nascimento                         | (dd/mm/aaaa)                         |
| * nascido/a em<br>cidade de nascim<br>* sexo                                                                                                    | nento<br><b>* cidadania</b>                       | * província/país<br>província/país de na                                                                                  | ascimento * Codice fiscale                     | * em<br>data de nascimento                                | (dd/mm/aaaa)                         |
| * nascido/a em<br>cidade de nascim<br>* sexo<br>© M                                                                                                    | rento<br><b>* cidadania</b><br>cidadania          | * província/país<br>província/país de na                                                                                  | nome ascimento * Codice fiscale codice fiscale | * em                                                      | (dd/mm/aaaa)                         |
| <ul> <li>* nascido/a em</li> <li>cidade de nascim</li> <li>* sexo</li> <li>M</li> <li>F</li> </ul>                                                                                                    | tento<br><b>* cidadania</b><br>cidadania          | * província/país<br>província/país de na                                                                                  | nome ascimento *Codice fiscale codice fiscale  | * em                                                      | (dd/mm/aaaa)                         |
| <ul> <li>* nascido/a em</li> <li>cidade de nascim</li> <li>* sexo</li> <li>M</li> <li>F</li> <li>telefone</li> </ul>                                                                                                    | rento<br><b>* cidadania</b><br>cidadania          | * província/país<br>província/país de na<br>cel.                                                                          | nome ascimento *Codice fiscale codice fiscale  | * em<br>data de nascimento<br>* e-mail                    | (dd/mm/aaaa)                         |
| <ul> <li>* nascido/a em</li> <li>cidade de nascim</li> <li>* sexo</li> <li>M</li> <li>F</li> <li>telefone</li> <li>número de telefor</li> </ul>                                                                             | rento<br>* cidadania<br>cidadania<br>one          | * província/país<br>província/país de na<br>cel.<br>número de celular                                                     | nome ascimento * Codice fiscale codice fiscale | * em<br>data de nascimento<br>* e-mail<br>endereço e-mail | (dd/mm/aaaa)                         |
| <ul> <li>* nascido/a em</li> <li>cidade de nascim</li> <li>* sexo</li> <li>M</li> <li>F</li> <li>telefone</li> <li>número de telefone</li> <li>* residente em</li> </ul>                                                    | rento<br>* cidadania<br>cidadania<br>one          | * província/país     província/país de na     cel.     número de celular     * na Rua                                     | nome ascimento *Codice fiscale codice fiscale  | * em<br>data de nascimento<br>* e-mail<br>endereço e-mail | (dd/mm/aaaa) * número                |
| <ul> <li>* nascido/a em</li> <li>cidade de nascim</li> <li>* sexo</li> <li>M</li> <li>F</li> <li>telefone</li> <li>número de telefone</li> <li>* residente em</li> <li>comune de resid</li> </ul>                           | rento<br>* cidadania<br>cidadania<br>one<br>ência | Província/país     provincia/país de na     provincia/país de na     cel.     número de celular     * na Rua     endereço | ascimento  * Codice fiscale  codice fiscale    | * em<br>data de nascimento<br>* e-mail<br>endereço e-mail | (dd/mm/aaaa)  * número número de rua |
| <ul> <li>* nascido/a em</li> <li>cidade de nascim</li> <li>* sexo</li> <li>M</li> <li>F</li> <li>telefone</li> <li>número de telefo</li> <li>* residente em</li> <li>comune de resid</li> <li>* na qualidade de:</li> </ul> | ento  * cidadania  cidadania  one  ência          | Província/país     província/país de na     província/país de na     cel.     número de celular     * na Rua     endereço | ascimento  *Codice fiscale  codice fiscale     | * em<br>data de nascimento<br>* e-mail<br>endereço e-mail | (dd/mm/aaaa)  * número número de rua |

Figura 2-2

Neste formulário deve-se inserir as informações sobre o pedido do requerente, remidos a seguir:

| Campo          | Descrição                                     |  |  |
|----------------|-----------------------------------------------|--|--|
| Sobrenome      | Sobrenome do requerente                       |  |  |
| Nome           | nome do requerente                            |  |  |
| nascido/a em   | Cidade de nascimento                          |  |  |
| provincia/país | província ou país de nascimento               |  |  |
| em             | data de nascimento (dd/mm/aaaa)               |  |  |
| M F            | sexo ( <b>M</b> asculino ou <b>F</b> eminino) |  |  |
| cidadania      | cidadania                                     |  |  |
| Telefone/s     | telefone (formato numérico)                   |  |  |
| celular        | celular (formato numérico)                    |  |  |
| Codice fiscale | codice fiscale do requerente                  |  |  |
| Residente em   | comune de residência                          |  |  |

| Rua             | Endereço de residência                           |
|-----------------|--------------------------------------------------|
| número          | número de rua de residência                      |
| e-mail          | Endereço e-mail                                  |
| Municipio       | municipio onde pretende apresentar a solicitação |
| Na qualidade de | Título do requerente                             |

| Preencher                                                                 | seu pe                                              | dido           |                                        |                                    |         |                            |      |                    |
|---------------------------------------------------------------------------|-----------------------------------------------------|----------------|----------------------------------------|------------------------------------|---------|----------------------------|------|--------------------|
| Os campos maro                                                            | cados com                                           | * são o        | brigatórios                            |                                    |         |                            |      |                    |
| Pedido atestação Idoneid                                                  | dade Habitacional                                   | Declaraç       | ção Substitutiva Acto de               | Notoriedade Anexo                  |         |                            |      |                    |
|                                                                           | DECLAR                                              | AÇÃO S         | UBSTITUTIVA<br>Art. 46 e 47 D.P.R 20 d | DO ACTO DE<br>ezembro 2000, n. 445 | NO.     | TORIEDADE                  |      |                    |
| Compilação à custa do<br>O/a abaixo assinado/a                            | proprietário do                                     | imóvel ou dr   | iver                                   |                                    |         |                            |      |                    |
| * sobrenome                                                               |                                                     |                |                                        | * nome                             |         |                            |      |                    |
| possessore.cognome                                                        |                                                     |                |                                        | possessore.nome                    |         |                            |      |                    |
| * nascido/a em                                                            |                                                     | *              | provincia/país                         |                                    | *.      | em                         |      |                    |
| possessore.cittaDiNa                                                      | scita                                               |                | possessore.provincia                   | DiNascita                          |         | 20/06/2014                 |      |                    |
| * sexo                                                                    | * cidadania                                         |                |                                        | * Codice fiscale                   |         |                            |      |                    |
| © M                                                                       | possessore.                                         | cittadinanza   |                                        | possessore.codiceFi                | iscale  |                            |      |                    |
| telefone                                                                  |                                                     |                |                                        | * e-mail                           |         |                            |      |                    |
| possessore.telefono                                                       |                                                     |                |                                        | example@example.com * número       |         |                            |      |                    |
| * residente em                                                            | *                                                   | na Rua         |                                        |                                    |         |                            |      | uímero             |
| possessore.comuneD                                                        | 0iResiden:                                          | possessore.    | viaDiResidenza                         | possessore.num                     |         |                            |      | possessore.nume    |
| ciente das sanções pen                                                    | nais em caso de f                                   | alsas declara  | ações e da consequent                  | e perda de todos os ben            | nefício | os obtidos (art. 75 e 76 l | D.P. | R. 445/2000) sob a |
| sua responsabilidade                                                      |                                                     |                | DECL                                   | ARA                                |         |                            |      |                    |
| <ul> <li>de ser:</li> <li>         Proprietário         ©     </li> </ul> | Condutor no âmbi                                    | ito do contrat | to de                                  |                                    |         |                            |      |                    |
| * na Rua/Praça                                                            |                                                     |                |                                        | * n.                               |         | * municipio                |      |                    |
| possessore.allo                                                           | ggio.indirizzo                                      |                |                                        | possessore.allo <sub>ž</sub>       |         | MUNICIPIO I                |      |                    |
| edifício                                                                  |                                                     | escala         |                                        | * andar                            |         | * interno                  |      |                    |
| possessore.allo                                                           | ggio.palazzina                                      | posses         | sore.alloggio.scala                    | possessore.allog                   | gio.pia | ano possess                | ore. | alloggio.interno   |
| identificado no fo                                                        | identificado no folha do Registo Predial Unidade/s  |                |                                        | Subordinado/s                      |         |                            |      |                    |
| possessore.allo                                                           | possessore.alloggio.foglioCatasto possessore.allogg |                |                                        | o.particella                       |         | possessore.alloggio.s      | suba | lterno             |
| • que a planta do im                                                      | tóvel, anexada a e                                  | ste pedido, co | orresponde à condição a                | itual das instalações;             |         |                            |      |                    |
| • que o alojamento e                                                      | está atualmente <b>o</b>                            | cupato por r   | n. 0 pessoascujo                       | s nomes são mencionado             | o abaix | xo:                        |      |                    |
|                                                                           |                                                     |                | LISTA DOS OCUPANT                      | ES DO ALOJAMENTO                   |         |                            |      |                    |
|                                                                           | Remover últi                                        | imo ocupante   | 2                                      |                                    |         |                            |      |                    |

Figura 2-3

As informações desta página são descritas abaixo:

| Campo Descrição |                                               |  |  |
|-----------------|-----------------------------------------------|--|--|
| Sobrenome       | Sobrenome do proprietário ou locatário        |  |  |
| Nome            | nome do proprietário ou locatário             |  |  |
| M F             | sexo ( <b>M</b> asculino ou <b>F</b> eminino) |  |  |
| nascido/a em    | Cidade de nascimento                          |  |  |
| província/país  | província ou país de nascimento               |  |  |
| em              | data de nascimento (dd/mm/aaaa)               |  |  |
| cidadania       | cidadania                                     |  |  |

| Telefone/s                               | telefone (formato numérico)                 |  |  |  |
|------------------------------------------|---------------------------------------------|--|--|--|
| e-mail                                   | Endereço e-mail                             |  |  |  |
| Codice fiscale                           | codice fiscale do proprietário ou locatário |  |  |  |
| residente em                             | comune de residência                        |  |  |  |
| Na rua                                   | Endereço de residência                      |  |  |  |
| número                                   | Número de rua de residência                 |  |  |  |
| De ser                                   | Título do proprietário ou locatário         |  |  |  |
| Na Rua/Praça                             | Endereço do alojamento                      |  |  |  |
| n.                                       | número de rua do alojamento                 |  |  |  |
| edifício                                 | Número do edifício do alojamento            |  |  |  |
| escala                                   | Escala do alojamento                        |  |  |  |
| andar                                    | número do andar                             |  |  |  |
| interno                                  | número do interno (apartamento)             |  |  |  |
| identificado na folha do Registo Predial | Folha do Registo Predial                    |  |  |  |
| Unidade/s                                | número unidade                              |  |  |  |
| Subordinado/s                            | subordinado                                 |  |  |  |

Você também pode definir o número de ocupantes do alojamento; pressionar o botão "Adicionar ocupante" e aparecerá o formulário para inserir os dados.

| Campo                                | Descrição                             |  |  |
|--------------------------------------|---------------------------------------|--|--|
| Sobrenome                            | Sobrenome do ocupante                 |  |  |
| Nome nome do ocupante                |                                       |  |  |
| MF                                   | sexo ( <b>M</b> asculino ou Feminino) |  |  |
| nascido/a em                         | Cidade de nascimento                  |  |  |
| País provincia ou país de nascimento |                                       |  |  |
| em data di nascimento (dd/mm/aaaa)   |                                       |  |  |

O botão "Remover último ocupante" irá apagar permanentemente o último ocupante que foi adicionado.

Dependendo da escolha do tipo de pedido que você pretende submeter você deve preencher o anexo correspondente:

# AUTORIZAÇÃO DE RESIDÊNCIA CE PARA RESIDENTES DE LONGO PRAZO (Anexo A)

| edido Idoneidade Habitacional Busca Pedido Manual +                                                                                                    |  |
|----------------------------------------------------------------------------------------------------|--|
|                                                                                                    |  |
| Preencher seu pedido                                                                                                    |  |
| Os samos marsados com * são obrigatórios                                                                                                    |  |
|                                                                                                    |  |
| Pedido atestação Idoneidade Habitacional Declaração Substitutiva Acto de Notoriedade Anexo                                                                                                    |  |
| AUTORIZAÇÃO DE RESIDÊNCIA CE para RESIDENTES DE LONGO PRAZO                                                                                                    |  |
| No balção do municipio deve apresentar os seguintes documentos:                                                                                                    |  |
| <ol> <li>Cópia do documento de identidade do requerente (carta di identità ou passaporte)</li> <li>Cópia do documento de identidade do proprietário/condutor do aljamento</li> <li>Cópia do documento de identidade da autorização de residência/cartão de residência do requerente (se a autorização de residência estiver vencida é necessario o pedido de renovação)</li> <li>4.</li> </ol>             |  |
| Escritura da propriedade ou herança                                                                                                    |  |
| [ou]                                                                                                    |  |
| <ul> <li>Visura cadastral completa dos nomes dos titulares do imóvel, emitida no prazo de 30 dias antes do pedido<br/>(apenas no caso em que o condutor do alojamento é também titular da mesma)</li> </ul>                                                                                                    |  |
| [ou]                                                                                                    |  |
| Acordo de     tipoContratto                                                                                                    |  |
| (no caso em que o condutor do alojamento não é proprietário do mesmo)<br>                                                                                                    |  |
| <ul> <li>Planta em escala não inferior a 1:100 do estado atual dos locais do alojamento, carimbada e assinada no original por um técnico qualificado, na qual são indicados o uso pretendido de cada quarto, as superficeis úteis relativas, bem como a área total utilizável do imóvel. Na planta também devem ser indicados os dados sobre a propriedade, a localização e os identificadores.</li> </ul> |  |
| <ul> <li>Planta cadastral do aloiamento, adquiridos no original, a ser solicitados na:</li> </ul>                                                                                                    |  |
| Agenzia delle Entrate - Viale Antonio Clamarra, 139 (Cinecittà est) entrada para o público de Via Rizzieri nº 188 de Segunda a sexta-feira das 8:00 até as 12:30 (último dia do mês encerramento antecipado as 11:00 horas) - Tel. 06.72.40.26.03                                                                                                    |  |
| A planta do alojamento pode ser solicitada pelo proprietário ou seu representante por procuração e com uma cópia da identidade do proprietário.                                                                                                    |  |
| Salvar                                                                                                    |  |
| Powered by Geek Logica S.r.l.   v1.1.2 Para uma visualização adequada deste site, recomendamos o uso de navegadores tais como:<br>Internet Explorer 9+ - Google Chrome - Mozilla Firefox - Safari                                                                                                    |  |

Figura 2-4

### **REAGRUPAMENTO FAMILIAR (Anexo B)**

| Pedido atestação Idonei                                                                                                    | dade Habitacional                                                                                                    | Declaração Substitutiva Acto                                                                                                    | de Notoriedade                                                                                                    | Anexo                                                                                |                                                                                                    |  |
|----------------------------------------------------------------------------------------------------|----------------------------------------------------------------------------------------------------|----------------------------------------------------------------------------------------------------|----------------------------------------------------------------------------------------------------|--------------------------------------------------------------------------------------|----------------------------------------------------------------------------------------------------|--|
|                                                                                                    |                                                                                                    | REAGRUPAM                                                                                                    | ENTO FA                                                                                                    | MILIAR                                                                               |                                                                                                    |  |
| Para:                                                                                                    |                                                                                                    | art.29 del D.                                                                                                    | Lgs.286/98 e s.n                                                                                                    | n.i.                                                                                 |                                                                                                    |  |
| 1                                                                                                    |                                                                                                    |                                                                                                    |                                                                                                    |                                                                                      |                                                                                                    |  |
| * sobrenome                                                                                                    |                                                                                                    |                                                                                                    | * nome                                                                                                    |                                                                                      |                                                                                                    |  |
| beneficiari[0].cogr                                                                                                    | iome                                                                                                    |                                                                                                    | benefici                                                                                                    | ari[0].nome                                                                          |                                                                                                    |  |
| * nascido/a em                                                                                                    |                                                                                                    | * país                                                                                                    |                                                                                                    |                                                                                      | * em                                                                                                    |  |
| beneficiari[0].citta                                                                                                    | DiNascita                                                                                                    | beneficiari[0].nazio                                                                                                    | oneDiNascita                                                                                                    |                                                                                      | 10/06/2014                                                                                                    |  |
| * sexo                                                                                                    | * cidadania                                                                                                    |                                                                                                    |                                                                                                    | relaciona                                                                            | mento                                                                                                    |  |
| © М<br>● F                                                                                                    | beneficiari[0].cit                                                                                                    | tadinanza                                                                                                    |                                                                                                    | benefici                                                                             | iari[0].parentela                                                                                                    |  |
|                                                                                                    |                                                                                                    |                                                                                                    |                                                                                                    |                                                                                      |                                                                                                    |  |
| * sobrenome                                                                                                    |                                                                                                    |                                                                                                    | * nome                                                                                                    |                                                                                      |                                                                                                    |  |
| beneficiari[1].cogr                                                                                                    | iome                                                                                                    |                                                                                                    | benefici                                                                                                    | sri[1].nome                                                                          |                                                                                                    |  |
| * nascido/a em                                                                                                    |                                                                                                    | * país                                                                                                    |                                                                                                    |                                                                                      | * em                                                                                                    |  |
| beneficiari[1].citta                                                                                                    | DiNascita                                                                                                    | beneficiari[1].nazio                                                                                                    | oneDiNascita                                                                                                    |                                                                                      | 27/06/2014                                                                                                    |  |
| * sexo                                                                                                    | * cidadania                                                                                                    |                                                                                                    |                                                                                                    | relacionar                                                                           | mento                                                                                                    |  |
| © M                                                                                                    | beneficiari[1].cit                                                                                                    | tadinanza                                                                                                    |                                                                                                    | benefic                                                                              | iari[1].parentela                                                                                                    |  |
| * nascido/a em                                                                                                    |                                                                                                    | * país                                                                                                    |                                                                                                    |                                                                                      | * em                                                                                                    |  |
| beneficiari[2].citta                                                                                                    | DiNascita                                                                                                    | beneficiari[2].nazi                                                                                                    | oneDiNascita                                                                                                    |                                                                                      | 14/06/2014                                                                                                    |  |
| © M                                                                                                    | * cidadania                                                                                                    | tadioaana                                                                                                    |                                                                                                    | relacionar                                                                           | relacionamento                                                                                                    |  |
| * F                                                                                                    | Demencian(2), cic                                                                                                    | taumanza                                                                                                    |                                                                                                    | Denend                                                                               | anitz), parencea                                                                                                    |  |
| No balado do municipa<br>1. Cópia de docume<br>2. Cópia de docume<br>3. Cópia de docume<br>1. Cópia de docume<br>exessario o ped<br>4.<br>• Excritura da pr<br>feu)<br>• Arono de<br>pre caso en qu<br>5.<br>• Selaria en recisión<br>• Selaria en recisión<br>• | deve apresentar os seguinados de oreino de identidade do per toro de identidade do per toro de identidade do parto de identidade do au contra de identidade do au contra de identidade do au contra de al completar do contenes e una ese acadader de al espose esta de al completar do al competencia do a contexe do al espose esta de al completar do al espose esta de al completar de al espose esta de al completar de al completar d | untes documentos:<br>unes documentos:<br>portadando de residenciadade<br>to stuliares do involvel, emitil<br>to stuliares do involvel, emitil<br>to stuliares do involvel, emitil<br>to de residenciadade<br>to administrato do mesmo<br>o estado añoal dos locais do<br>o estado añoal dos locais do<br>o estado añoal dos locais do<br>e quarto, as superfices sistemanos<br>reas superfices sistemanos<br>reas anolicitadas e os idem<br>indos no original, a ser subicit<br>indos no original, a ser subicit<br>in a mesmolanda e os idem<br>reas anolicitadas pelos por<br>o porporietário. | i passaporte)<br>ento<br>o de residência<br>da no prazo de 3<br>alojamento, cari<br>relativas, bem o<br>tificadores.<br>indos na:<br>tirada para o pû<br>sa) - Tel, 66.72.4<br>oprietário d | do requeren<br>0 dias antes<br>omo a área t<br>blico de Via 1<br>126.03<br>DU SEU FE | te (se a autorização de residência estiver vencida é<br>do pedido<br>insda no original por um técnico qualificado, na qual<br>rotar utilaxiei do instruit. Na planta também devem<br>Rizzeri nº 188 de Segunda a sexta-feira das 800 até<br>epresentante por procuração e |  |

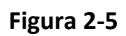

Nesta tela você deve digitar as informações sobre as pessoas que irão entrar em casa:

| Campo           | Descrição                                     |
|-----------------|-----------------------------------------------|
| Sobrenome       | sobrenome                                     |
| Nome            | nome                                          |
| MF              | sexo ( <b>M</b> asculino ou <b>F</b> eminino) |
| Nascido/a em    | Cidade de nascimento                          |
| País            | província ou país de nascimento               |
| em              | data de nascimento (dd/mm/aaaa)               |
| cidadania       | cidadania                                     |
| Indicar relação | Grau de relacionamento                        |

# AUTORIZAÇÃO DE RESIDÊNCIA PARA RAZÕES FAMILIARES (Anexo B)

| s campos marc                                                                                                    | ados com * são                                                                                                    | obrigatórios                                                                                                    |                                                                                                    |                                                                                                |                                                                                                    |
|----------------------------------------------------------------------------------------------------|----------------------------------------------------------------------------------------------------|----------------------------------------------------------------------------------------------------|----------------------------------------------------------------------------------------------------|------------------------------------------------------------------------------------------------|----------------------------------------------------------------------------------------------------|
| Pedido atestação idoneida                                                                                                    | de Habitacional - Decl                                                                                                    | ararão Substitutiva Arto d                                                                                                    | e Notorierlade                                                                                                    | Apexo                                                                                          |                                                                                                    |
|                                                                                                    |                                                                                                    |                                                                                                    |                                                                                                    |                                                                                                |                                                                                                    |
| AUTO                                                                                                    | DRIZAÇÃO DE                                                                                                    | RESIDÊNCIA pa<br>art.30 D.Lgs.                                                                                                    | 1ra RAZÕ<br>.286/98 e s.m.i.                                                                                                    | ES FAN                                                                                         | IILIARES (Coesione)                                                                                                    |
| Para:                                                                                                    |                                                                                                    |                                                                                                    |                                                                                                    |                                                                                                |                                                                                                    |
| 1                                                                                                    |                                                                                                    |                                                                                                    |                                                                                                    |                                                                                                |                                                                                                    |
| * sobrenome                                                                                                    |                                                                                                    |                                                                                                    | * nome                                                                                                    | -100                                                                                           |                                                                                                    |
| beneficiari[U].cognor                                                                                                    | ne                                                                                                    |                                                                                                    | beneficia                                                                                                    | nijuji.nome                                                                                    |                                                                                                    |
| * nascido/a em                                                                                                    |                                                                                                    | * país                                                                                                    |                                                                                                    |                                                                                                | * em                                                                                                    |
| beneficiari[0].cittaDil                                                                                                    | Nascita                                                                                                    | beneficiari[0].nazior                                                                                                    | nazioneDiNascita                                                                                                    |                                                                                                | 29/06/2014                                                                                                    |
| * sexo                                                                                                    | * cidadania                                                                                                    |                                                                                                    |                                                                                                    | relacionan                                                                                     | sento                                                                                                    |
| • F                                                                                                    | beneficiari[0].cittadi                                                                                                    | nanza                                                                                                    |                                                                                                    | beneficia                                                                                      | ari[0].parentela                                                                                                    |
| -                                                                                                    |                                                                                                    |                                                                                                    |                                                                                                    |                                                                                                |                                                                                                    |
| * sobreng                                                                                                    |                                                                                                    |                                                                                                    | *                                                                                                    |                                                                                                |                                                                                                    |
| beneficiari[1].cornor                                                                                                    | me                                                                                                    |                                                                                                    | beneficia                                                                                                    | ri[1].nome                                                                                     |                                                                                                    |
| * nassida/a em                                                                                                    |                                                                                                    | * nais                                                                                                    |                                                                                                    |                                                                                                | tem                                                                                                    |
| - nascidora em                                                                                                    | Nasrita                                                                                                    | - pais                                                                                                    | eDiNascita                                                                                                    |                                                                                                | - em                                                                                                    |
|                                                                                                    |                                                                                                    |                                                                                                    |                                                                                                    | - 1 - 1                                                                                        |                                                                                                    |
| © M                                                                                                    | - cidadania                                                                                                    |                                                                                                    |                                                                                                    | relacionan                                                                                     | tento                                                                                                    |
| beneficiari[2].cognor                                                                                                    | ne                                                                                                    |                                                                                                    | beneficia                                                                                                    | ri[2].nome                                                                                     |                                                                                                    |
| * nascido/a em                                                                                                    |                                                                                                    | * país                                                                                                    |                                                                                                    |                                                                                                | * em                                                                                                    |
| beneficiari[2].cittaDi                                                                                                    | Nascita                                                                                                    | beneficiari[2].nazior                                                                                                    | eDiNascita                                                                                                    |                                                                                                | 2//06/2014                                                                                                    |
| * sexo                                                                                                    | * cidadania                                                                                                    |                                                                                                    |                                                                                                    | relacionan                                                                                     | iento                                                                                                    |
| * F                                                                                                    | beneficiari[2].cittadi                                                                                                    | nanza                                                                                                    |                                                                                                    | beneficia                                                                                      | ari[2].parentela                                                                                                    |
|                                                                                                    | into antesentar or comulat                                                                                                    | ar documentor:                                                                                                    |                                                                                                    |                                                                                                |                                                                                                    |
| No baleão do municipio d                                                                                                    | o de identidade do reque                                                                                                    | rente (carta di identità ou p                                                                                                    | passaporte)                                                                                                    |                                                                                                |                                                                                                    |
| No balcão do município d<br>1. Cópia do document                                                                                                    |                                                                                                    | etário/condutor do aliame                                                                                                    |                                                                                                    | lo requerent                                                                                   | e (se a autorização de residência estiver vencida é                                                                                                    |
| No balcão do municipio d<br>1. Cópia do document<br>2. Cópia do document<br>3. Cópia do document                                                                                                    | o de identidade do propri<br>o de identidade da autori:                                                                                                    | zação de residência/cartão                                                                                                    | nto<br>de residência o                                                                                                    |                                                                                                |                                                                                                    |
| No balcão do município d<br>1. Cópia do document<br>2. Cópia do document<br>3. Cópia do document<br>necessario o pedido<br>4.                                                                                                    | o de identidade do propri<br>o de identidade da autori:<br>) de renovação)                                                                                                    | zação de residência/cartão                                                                                                    | nto<br>de residência o                                                                                                    |                                                                                                |                                                                                                    |
| No balcão do município d<br>1. Cópia do document<br>2. Cópia do document<br>3. Cópia do document<br>necessario o pedido<br>4.<br>© Escritura da prop                                                                                                    | o de identidade do propri<br>o de identidade da autori:<br>i de renovação)<br>riedade ou herança                                                                                                    | zação de residência/cartão                                                                                                    | nto<br>de residência o                                                                                                    |                                                                                                |                                                                                                    |
| No balcão do município d<br>1. Cópia do document<br>2. Cópia do document<br>1. Cópia do document<br>necessario o pedido<br>4.<br>© Escritura da prop<br>[Ou]                                                                                                    | o de identidade do propri<br>o de identidade da autori;<br>i de renovação)<br>irledade ou herança                                                                                                    | zação de residência/cartão                                                                                                    | nto<br>de residência o                                                                                                    |                                                                                                |                                                                                                    |
| No balcão do município d<br>1. Cópia do document<br>2. Cópia do document<br>3. Cópia do document<br>necessario o pedido<br>4.<br>© Escritura da prop<br>[ou]<br>© Visra cadastral<br>(openos no coso em si                                                                                                    | io de identidade do propri<br>io de identidade da autoria<br>i de renovação)<br>irledade ou herança<br>completa dos nomes dos l<br>jue o condutor do afojomento é                                                                                                    | ação de residência/cartão<br>titulares do imóvel, emitid<br><i>também titular da mesma</i> )                                                                                                    | nto<br>de residência o<br>a no prazo de 3                                                                                                    | ) dias antes                                                                                   | do pedido                                                                                                    |
| No balcão do município d<br>1. Cópia do document<br>2. Cópia do document<br>necessario o pedide<br>4.<br>© Escritura da prop<br>[ou]<br>© Visura cadastral<br>(pu)                                                                                                    | o de identidade do propri<br>o de identidade da autori:<br>o de renovação)<br>rriedade ou herança<br>completa dos nomes dos i<br>jue o condutor do afojomento é                                                                                                    | ação de residência/cartão<br>itulares do Imóvel, emitid<br>tombém titular do mesmoj                                                                                                    | nto<br>de residência o<br>a no prazo de 3                                                                                                    | ) dias antes                                                                                   | do pedido                                                                                                    |
| No balcão do município d<br>1. Cópia do document<br>2. Cópia do document<br>necessario o pedide<br>4.<br>© Escritura da prop<br>[ou]<br>© Visura cadastral i<br>(perma no coso em re<br>[ou]<br># Acordo de international international                                                                                                    | o de identidade do propri<br>o de identidade da autori:<br>o de renovação)<br>vriedade ou herança<br>completa dos nomes dos i<br>pue o condutor do aligiamento é<br>soContratto<br>condutor do aligiamento não é.                                                                                                    | zação de residência/cartão<br>titulares do imóvel, emitidi<br>também átulor da mesma)<br>proprietário do mesma)                                                                                                    | nto<br>de residência o<br>a no prazo de 3                                                                                                    | ) dias antes                                                                                   | do pedido                                                                                                    |
| No balcão do município d<br>1. Cópia do document<br>2. Cópia do document<br>3. Cópia do document<br>4.<br>• Escritura da prop<br>[ou]<br>• Visura cadastral<br>• opo cass em que o<br>5.                                                                                                    | o de identidade do propri<br>o de identidade da autori:<br>o de renovação)<br>rriedade ou herança<br>completa dos nomes dos<br>sue o condutor do algamento é<br>soContratto<br>condutor do algamento não é (                                                                                                    | tação de residência/cartão<br>titulares do imóvel, emitid<br>também italéor de meunoj<br>angorietário do meumoj                                                                                                    | nto<br>de residência o<br>a no prazo de 3                                                                                                    | ) dias antes i                                                                                 | do pedido                                                                                                    |
| No balcálo do município d<br>1. Copia do document<br>2. Copia do document<br>3. Copia do document<br>necessario o pedido<br>4.<br>• Escritura da prop<br>foul<br>• Visura cadastral<br>foul<br>• Acordo de <u>Pip</u><br><i>po casa en que</i><br>5.<br>• Planta em escala<br>da indiradeo o.                                                                                                    | o de identidade do propri<br>o de identidade do autori:<br>o de renovação)<br>reledade ou herança<br>completa dos nomes dos<br>per candutor do aligumento é<br>poContratto<br>condutor do aligumento não é /<br>não inferior a 1:100 do e cada cu                                                                                                    | tação de residência/cartão<br>stulares do intóvel, emitid<br>também átulor de meuno<br>proprietória do mesmo<br>tado a cas superficies úteis o                                                                                                    | ide residência o<br>a no prazo de 3<br>ojamento, carir                                                                                           | ) dias antes i<br>nbada e assi                                                                 | do pedido<br>nada no original por um Mocico qualificado, na qua<br>stal utiliziónei do próvel. Na ciante sambem devem                                                                                        |
| No balcâlo do município d<br>1. Cépia do document<br>2. Cépia do document<br>3. Cépia do document<br>4.<br>• Escritura da prop<br>[eu]<br>• Visura cadastral<br>• Visura cadastral<br>• visura cadastral<br>• visura cadastral<br>• cordo de <u>vi</u><br>• co case en que<br>5.<br>• Planta em escala<br>• ser indicados os<br>• ser indicados os                                                                                                    | o de identidade do propri<br>o de identidade do autori<br>o de renovação)<br>vriedade ou herança<br>completa dos nomes dos<br>par o candutor do aligomento é<br>condutor do aligomento não é<br>não inferior a 1:100 do e<br>fados sobre a propriedad                                                                                                    | tação de residência/cartão<br>titulares do Imóvel, emitida<br>também itular da meana)<br>proprietório do meama<br>tado da meama<br>tado a superficeis úteis r<br>e, a localização e os identi                                                                                                    | ide residência o<br>a no prazo de 3<br>iojamento, carir<br>elativas, bem co<br>ficadores.                                                        | ) dias antes i<br>nbada e assi<br>rmo a área ti                                                | do pedido<br>nada no original por um técnico qualificado, na qua<br>trai utilizavel do imóvel. Na planta também devem                                                                                        |
| No balcko de municipoj de<br>1. Cipija do document<br>2. Cipija do document<br>3. Cipija do document<br>3. Cipija do document<br>recessario o pedidi<br>4.<br>Fortura cadastral<br>(our local<br>fortura cadastral<br>100<br>100<br>100<br>100<br>100<br>100<br>100<br>10                                                                                                    | a de identidade do paptri<br>de de identidade da autori<br>ide renovação)<br>virtedade ou herança<br>completa dos nornes dos<br>per e candutor do aligumento de<br>acodutor do aligumento não é,<br>não inferior a 1:100 do es<br>so pretendido de cada qu<br>dos sobre a propriedad                                                                                                    | tação de residência/cartão<br>titulares do imóvel, emitida<br>também titular da menna<br>organistário da mesma<br>tado atual dos locais do al<br>arto, as superficieis úteis r<br>arto, as superficieis úteis r<br>a o localuação e os idemi                                                                                                    | de residência o<br>de residência o<br>a no prazo de 3<br>ojamento, carri<br>elativas, bem co<br>ficadores.                                       | ) dias antes i<br>nbada e assi<br>rmo a área te                                                | do pedido<br>nada no original por um técnico qualificado, na qua<br>tral utilizavei do imóvel. Na planta também devem                                                                                        |
| No balcko de municipoj de<br>1. Cipija do document<br>2. Cipija do document<br>3. Cipija do document<br>3. Cipija do document<br>2. Cipija do document<br>2. Cipija do document<br>2. Cipija do document<br>2. Cipija do document<br>2. Cipija do document<br>2. Cipija do document<br>2. Cipija do document<br>2. Cipija do document<br>2. Cipija do document<br>2. Cipija do document<br>2. Cipija document<br>2. Cipija docume           | a de identidade do propri<br>de de identidade do autori<br>de renovação)<br>vrietade ou herança<br>completa dos normes dos<br>socontratto<br>socontratto<br>não inferior a 1:100 do es<br>so pretendido de cada<br>sos o pretendido de cada<br>sos o pretendido de cada<br>sos o pretendido de cada<br>sos o pretendido de cada<br>sos o pretendido de cada<br>sos o pretendido de cada<br>sos o pretendido de cada<br>sos o pretendido de cada<br>sos o pretendido de cada<br>sos o pretendido de cada se                                                                                                    | tadia de residência/cartão<br>taulares do indove, emitida<br>também tadar de mesma<br>megnetária do nocasa<br>tado atual dos locais do al<br>arto, as superficieis der<br>a localização de sol dereti<br>no origina, a ser solicitad<br>no origina, a ser solicitad<br>no origina, a ser solicitad                                                                                                    | teo<br>de residência o<br>a no prazo de 3<br>ojamento, carrí<br>elativas, bem co<br>ficadores.<br>los na:<br>rada para o púb<br>) - Tel. 66.7.24 | ) dias antes i<br>nbada e assi<br>mo a área ti<br>Nico de Via R<br>26.03                       | do pedido<br>nada no original por um técnico qualificado, na qua<br>tral utilizavel do imóvel. Na planta também devem<br>trzieri nº 188 de Segunda a sexta-feira das 8:00 até                                |
| No balcko do municipio di<br>1. Cipio di documenti<br>2. Cipio di documenti<br>3. Cipio di documenti<br>necessario o pedidi<br>4.<br>Excitura da prop<br>feut<br>entre acadestra i<br>menti acadestra i<br>menti acadestra i<br>menti acadestra i<br>1. Cipio di documenti<br>feut<br>1. Cipio di documenti<br>1. Cipio di documenti<br>1. Cipio di documenti<br>1. Cipio di documenti<br>1. Cipio di documenti<br>1. Cipio di documenti<br>1. Cipio di documenti<br>1. Cipio di documenti<br>1. Cipio di documenti<br>1. Cipio di documenti<br>1. Cipio di documenti<br>1. Cipio di di di di di di di di di di di di di                                                                                                    | a de identidade do pauprir<br>de de identidade do autori<br>de renovação)<br>uriedade ou herança<br>completa dos nomes dos<br>completa dos nomes dos<br>per e conduter do aliquemete<br>per e conduter do aliquemete<br>não inferior a 1:100 do es<br>não preferendido de cada qu<br>dostensotido de cada qu<br>dostensotido de cada qu<br>dostensotido de cada qu<br>dostensotido do cada qu<br>dostensotido do cada qu<br>dostensotido do cada qu<br>dostensotidos do cada qu<br>dostensotidos do cada qu<br>do cada quada qu<br>do cada qu<br>do cada quada quada qu<br>do c | tação de residência/cartão<br>taulares do innóvel, emitida<br>também titular de mesma)<br>organizácias do a la<br>arto, as seperficies úteis r<br>a lo caltação dos locais do a<br>a localização esperficies úteis r<br>no orgigina, as as solicitada<br>rra. 139 (Cincestità est) ent<br>antecipado as 11:00 horas                                                                                                    | nto<br>de residência o<br>a no prazo de 3<br>ojamento, carir<br>leativas, bem co<br>ficadoras.<br>os na:<br>rada para o púb<br>) - Tel. 06.72.40 | ) dias antes i<br>nbada e assi<br>rmo a área ti<br>Nico de Via R<br>.26.03                     | do pedido<br>nada no original por um técnico qualificado, na qua<br>fal utilizavel do intivel. Na planta também devem<br>izzieri n° 188 de Segunda a sexta-feira das 8.00 até                                |
| No balcka do municipio d<br>1. Cópia do document<br>2. Cópia do document<br>3. Cópia do document<br>3. Cópia do document<br>3. Cópia do document<br>3. Cópia do document<br>3. Cópia do document<br>4. Contra de prog<br>Ford<br>9. Visura cadastral<br>9. Porta cadastral<br>9. Porta cadastral        | a de identidade da paraprio<br>de de ciencidade da paraprio<br>de removação<br>virtedade ou herrança<br>isompleta dos nomes dos<br>socientratio<br>conduce de aliquemente de<br>adados sobre a proprietad<br>dados sobre a proprietad<br>dados sobre a proprietad<br>da de mês encerramento<br>mento pode ser es<br>a identificada do a                                                                                                    | isulares do invivel, envitodi<br>tandares do invivel, envitodi<br>tambén stular de mesma<br>engenetativa de mesma<br>tando atual dos locas do el<br>a dos locas do el<br>no calgado e os identi<br>no calgado e os identi<br>no calgado e os identi<br>no calgado e os identi<br>no calgado es a 1100 horas<br>olícitada pelo poro<br>concristerio                                                                           | iojamento, carir<br>elativas, bem co<br>ficadores.<br>los na:<br>rada para o púb<br>) - Tel. 06.72.40<br>prietário c                             | ) dias antes i<br>nbada e assi<br>mo a área tr<br>líco de Via R<br>.26.03<br><b>U SEU FE</b>   | do pedido<br>nada no orignal por um técnico qualificado, na qua<br>trai utilizavel do imóvel. Na planta também devem<br>Izzieri nº 188 de Segunda a sexta-feira das 8:00 aré<br>presentante por procuração e |
| No balcko do municipo do<br>1. Gópia do document<br>2. Gópia do document<br>3. Cópia do document<br>3. Cópia do document<br>3. Cópia do document<br>5. Colar do document<br>1. Colar do document<br>1. Colar do document<br>1. Colar do document<br>1. Colar do document<br>1. Colar do document<br>1. Colar do document<br>1. Colar do document<br>1. Colar do document<br>1. Colar do document<br>1. Colar document<br>1. Colar document | a de identidade da prayrir<br>de de identidade da prayrir<br>de renovação)<br>virtedade ou herança<br>completa dos nomes queen<br>pocontrato<br>constanto de asigumente note é,<br>nais inferior a 1100 de cada qu<br>dados sobre a propriedad<br>do alegamente, adequáridos cadas<br>reales "Nale Antonio Clama<br>lia do mês encerramento<br>mento pode ser s<br>a identidade do p                                                                                                    | acção de residência/cartão<br>deulares do Innórel, emtilida<br>amérin Itular de moneu<br>emportério el mesena<br>antecidade en solutiona de la<br>tada atua a susperientes totes r<br>e, a lo calitação e os identi<br>no origina, a sus superientes totes r<br>e, a lo calitação e os identi<br>no origina, a sus subietas<br>ra 199 (Cincetta est) em<br>antecipado as 11:00 horas<br>olícitada pelo proo<br>proprietário. | iojamento, carir<br>elativas, bem co<br>ficadores.<br>los na:<br>rada para o púb<br>) - Tel. 06.72.40<br>prietário c                             | ) dias antes o<br>nbada e assi<br>rmo a área ta<br>olico de Via R<br>.26.03<br><b>u seu re</b> | do pedido<br>nada no orignal por um técnico qualificado, na qua<br>tal utilizavel do initivel. Na planta também devem<br>tzoer nº 188 de Segunda a sexta-feira das 8.00 até<br>presentante por procuração e  |

Figura 2-6

Nesta tela você deve digitar as informações sobre as pessoas que irão entrar em casa:

| Campo           | Descrição                                     |
|-----------------|-----------------------------------------------|
| Sobrenome       | sobrenome                                     |
| Nome            | nome                                          |
| M F             | sexo ( <b>M</b> asculino ou <b>F</b> eminino) |
| Nascido/a em    | Cidade de nascimento                          |
| País            | província ou país de nascimento               |
| em              | data de nascimento (dd/mm/aaaa)               |
| cidadania       | cidadania                                     |
| Indicar relação | Grau de relacionamento                        |

### **REGULARIZAÇÃO DE EMPREGO (Anexo C)**

| )s campos m                                                                                                    | arcados com * :                                                                                                    | são obrigatórios                                                                                                    |                                                                                                    |                                                                                                    |
|----------------------------------------------------------------------------------------------------|----------------------------------------------------------------------------------------------------|----------------------------------------------------------------------------------------------------|----------------------------------------------------------------------------------------------------|----------------------------------------------------------------------------------------------------|
| Pedido atestação Ide                                                                                                    | oneidade Habitacional                                                                                                    | Declaração Substitutiva Acto d                                                                                                    | e Notoriedade Anex                                                                                                    | ο                                                                                                    |
|                                                                                                    | PECIU                                                                                                    |                                                                                                    | DECO (Emor                                                                                                    |                                                                                                    |
|                                                                                                    | REGULA                                                                                                    | (Lei 102 do                                                                                                    | 3 agosto 2009)                                                                                                    | sione lavoroj                                                                                                    |
| Para (dados do cida                                                                                                    | idão estrangeiro):                                                                                                    |                                                                                                    | * nome                                                                                                    |                                                                                                    |
| beneficiario.cogr                                                                                                    | nome                                                                                                    |                                                                                                    | beneficiario.nome                                                                                                    | 2                                                                                                    |
| * nascido/a em                                                                                                    |                                                                                                    | * país                                                                                                    |                                                                                                    | * em                                                                                                    |
| beneficiario.citta                                                                                                    | DiNascita                                                                                                    | beneficiario.nazione                                                                                                    | DiNascita                                                                                                    | beneficiario.dataDiNascita                                                                                                    |
| * sexo                                                                                                    | * cidadania                                                                                                    |                                                                                                    |                                                                                                    |                                                                                                    |
| © M                                                                                                    | beneficiario.citta                                                                                                    | dinanza                                                                                                    |                                                                                                    |                                                                                                    |
| necessario o j<br>4.<br>Escritura d<br>[ou]<br>Visura cad.<br>(opens no c<br>[ou]<br>Acordo de<br>(no coso er<br>5.<br>Planta em<br>são indicas<br>ser indicad<br>[ou]<br>Planta cad.<br>Agenzia de<br>as 12:30 (ú<br>A planta do a<br>com uma cóp | a propriedade ou herança<br>astral completa dos nomes<br>sos em que o condutor do alojam<br>tipoContratto<br>n que o condutor do alojamento i<br>escala não inferior a 1:100<br>dos o uso pretendido de ca<br>os os dados sobre a propri<br>astral do alojamento, adqu<br>lle Entrate - Viale Antonio C<br>ltimo dia do mês encerram<br>ilojamento pode so<br>bia da identidade do | dos titulares do imóvel, emitid<br>ento é também titular da mesma)<br>não é proprietário do mesmo)<br>do estado atual dos locais do a<br>da quarto, as superfíceis úteis r<br>edade, a localização e os identi<br>ridos no original, a ser solicitac<br>iamarra, 139 (Cinecittà est) ent<br>ento antecipado as 11:00 hora<br>er solicitada pelo pro<br>do proprietário. | a no prazo de 30 dias an<br>lojamento, carimbada e .<br>elativas, bem como a áre<br>ficadores.<br>Jos na:<br>rada para o público de V<br>so) - Tel. 06.72.40.26.03<br>sprietário ou seu | tes do pedido<br>assinada no original por um técnico qualificado, na qua<br>ea total utilizável do imóvel. Na planta também devem<br>fia Rizzieri nº 188 de Segunda a sexta-feira das 8:00 até<br>representante por procuração e |

Figura 2-7

Nesta tela você deve digitar as informações sobre o cidadão estrangeiro:

| Campo        | Descrição                                     |
|--------------|-----------------------------------------------|
| Sobrenome    | sobrenome                                     |
| Nome         | nome                                          |
| M F          | sexo ( <b>M</b> asculino ou <b>F</b> eminino) |
| Nascido/a em | Cidade de nascimento                          |
| País         | província ou país de nascimento               |
| em           | data de nascimento (dd/mm/aaaa)               |
| cidadania    | cidadania                                     |

# AUTORIZAÇÃO DE RESIDÊNCIA PARA EMPREGO SUBORDINATO (Anexo D)

|                                                                                                    |                                                                                                    |                                                                                                    | o obrigatorios                                                                                                    |                                                                                                    |                                                                                                    |                                                                                                    |
|----------------------------------------------------------------------------------------------------|----------------------------------------------------------------------------------------------------|----------------------------------------------------------------------------------------------------|----------------------------------------------------------------------------------------------------|----------------------------------------------------------------------------------------------------|----------------------------------------------------------------------------------------------------|----------------------------------------------------------------------------------------------------|
|                                                                                                    |                                                                                                    |                                                                                                    |                                                                                                    |                                                                                                    |                                                                                                    |                                                                                                    |
| Pedido atestação l                                                                                                    | doneidade Hab                                                                                                    | bitacional Dec                                                                                                    | claração Substitutiva Ac                                                                                                    | to de Notoriedade                                                                                                    | Anexo                                                                                                 |                                                                                                    |
| AUTORI                                                                                                    | ZAÇÃO [                                                                                                    | DE RESIDÊ<br>aı                                                                                                    | NCIA PARA E                                                                                                    | MPREGO (do<br>são estudo t                                                                                                    | oméstico<br>rabalho)                                                                                  | o, subordinado, sazonal,<br>)                                                                                                    |
| Para (dados do ci                                                                                                    | ladão estrange                                                                                                    | iro):                                                                                                    | art. 22 00 D.Lgs                                                                                                    | 280 00 23/07/1998 6                                                                                                    | 5.111.1.                                                                                              |                                                                                                    |
| * sobrenome                                                                                                    |                                                                                                    |                                                                                                    |                                                                                                    | * nome                                                                                                    |                                                                                                    |                                                                                                    |
| beneficiario.co                                                                                                    | gnome                                                                                                    |                                                                                                    |                                                                                                    | beneficiario                                                                                                    | o.nome                                                                                                |                                                                                                    |
| * nascido/a em                                                                                                    |                                                                                                    |                                                                                                    | * país                                                                                                    |                                                                                                    | * e                                                                                                   | em                                                                                                    |
| beneficiario.cit                                                                                                    | aDiNascita                                                                                                    |                                                                                                    | beneficiario.naz                                                                                                    | oneDiNascita                                                                                                    |                                                                                                    | 06/06/2014                                                                                                    |
| * sexo                                                                                                    | * cida                                                                                                    | Idania                                                                                                    |                                                                                                    |                                                                                                    |                                                                                                    |                                                                                                    |
| © M                                                                                                    | ber                                                                                                    | neficiario.cittadin                                                                                                    | anza                                                                                                    |                                                                                                    |                                                                                                    |                                                                                                    |
| No balção do mur                                                                                                    | icinio deve anr                                                                                                    | resentar os seguir                                                                                                    | ates documentos:                                                                                                    |                                                                                                    |                                                                                                    |                                                                                                    |
|                                                                                                    | cumento de ide                                                                                                    | entidade da autor                                                                                                    | ização de residência/ca                                                                                                    | amento<br>irtão de residência do                                                                                                    | requerente (se                                                                                        | a autorização de residência estiver vencida                                                                                                    |
| <ul> <li>Escritura</li> <li>[ou]</li> <li>Visura ca<br/>(apenas no</li> </ul>                                                                                                    | cumento de ide<br>pedido de ren<br>da propriedade<br>dastral complet<br>caso em que o con                                                                                                    | entidade da autor<br>lovação)<br>e ou herança<br>ta dos nomes dos<br>adutor do alojamento                                                                                                    | ização de residência/ca<br>titulares do imóvel, en<br>é também titular da mesma,                                                                                                    | amento<br>ırtão de residência do<br>nitida no prazo de 30 c                                                                                                    | requerente (se<br>dias antes do pe                                                                    | a autorização de residência estiver vencida<br>edido                                                                                                 |
| <ul> <li>eccessario d</li> <li>Escritura</li> <li>[ou]</li> <li>Visura ca<br/>(apenas no</li> <li>[ou]</li> </ul>                                                                                                    | cumento de ide<br>pedido de ren<br>da propriedade<br>dastral complet<br>caso em que o con                                                                                                    | entidade da autor<br>iovação)<br>e ou herança<br>ta dos nomes dos<br><i>dutor do alojamento</i>                                                                                                    | ização de residência/ca<br>itulares do imóvel, en<br>é também titular da mesma,                                                                                                    | amento<br>ırtão de residência do<br>nitida no prazo de 30 c                                                                                                    | requerente (se<br>lias antes do pe                                                                    | a autorização de residência estiver vencida<br>edido                                                                                                 |
| Accordo d<br>(ou)<br>(ou)<br>(ou)<br>(ou)<br>(ou)<br>(ou)<br>(no coso                                                                                                    | umento de ide<br>pedido de ren<br>da propriedade<br>dastral complet<br>caso em que o con<br>e<br>tipoContu<br>em que o condutor                                                                                                    | entidade da autor<br>iovação)<br>e ou herança<br>ta dos nomes dos<br>dutor do alojamento<br>ratto<br>r do alojamento não o                                                                                                    | ização de residência/ca<br>titulares do imóvel, en<br>é tombém titular do mesmo,<br>proprietário do mesmo)                                                                                                    | amento<br>ırtão de residência do<br>nitida no prazo de 30 c                                                                                                    | requerente (se<br>lias antes do pe                                                                    | a autorização de residência estiver vencida<br>edido                                                                                                 |
| <ul> <li>necessario d</li> <li>4.</li> <li>Escritura</li> <li>[ou]</li> <li>Visura ca<br/>(openos no<br/>(no caso</li> <li>5.</li> <li>Planta er<br/>são indic<br/>ser indico</li> <li>[ou]</li> </ul>                                 | umento de ide<br>pedido de ren<br>da propriedade<br>dastral complet<br>caso em que o con<br>e<br>tipoContu<br>em que o condutor<br>n escala não inf<br>idos o uso pret<br>dos os dados s                                                                                                    | entidade da autor<br>ovação)<br>e ou herança<br>ta dos nomes dos<br>dator do alojamento<br>ratto<br>ratto<br>ferior a 1:100 do de<br>tendido de cada o<br>sobre a proprieda                                                     | ização de residência/ca<br>stitulares do imóvel, en<br>é também titular da mesma,<br>e proprietário do mesmo)<br>estado atual dos locais<br>uuarto, as superfíceis út<br>de, a localização e os ic                                                                                     | amento<br>Irtão de residência do<br>Initida no prazo de 30 c<br>do alojamento, carimb<br>eis relativas, bem com<br>ientificadores.                                                                    | requerente (se<br>ilas antes do pe<br>ada e assinada<br>no a área total u                             | a autorização de residência estiver vencida<br>edido<br>no original por um técnico qualificado, na q<br>tilizăvel do imóvel. Na planta também dever  |
| <ul> <li>Recessario 4</li> <li>Escritura<br/>[ou]</li> <li>Visura ca<br/>(vigenos no<br/>[ou]</li> <li>Acordo d<br/>(no coso</li> <li>Planta en<br/>são indic<br/>ser indica</li> <li>Planta en<br/>são indic<br/>as ritada</li> </ul> | cumento de idé<br>pedido de ren<br>da propriedado<br>dastral complet<br>asso en que o con<br>e <u>tipoContru</u><br>e <u>conduto</u><br>e <u>conduto</u><br>e <u>condut</u> | entidade da autor<br>iovação)<br>e ou herança<br>ta dos nomes dos<br>dator do alojamento<br>ratto<br>ferior a 1:100 do o<br>tendido de cada o<br>sobre a proprieda<br>amento, adquirido<br>Tale Antonio Ciam<br>mês encerrament | ização de residência/ca<br>stitulares do imóvel, en<br>é também titular da mesma;<br>proprietário do mesmo;<br>estado atual dos locais<br>quarto, as superficeis út<br>de, a localização e os ic<br>os no original, a ser soli<br>narra, 139 (Cinecittà est<br>o antecipado as 11:00 H | amento<br>rtão de residência do<br>itida no prazo de 30 c<br>itida no prazo de 30 c<br>isi relativas, bem corr<br>entificadores.<br>citados na:<br>ientrada para o públio<br>ioras) - Tel. 06.72.40.2 | requerente (se<br>ilas antes do pe<br>ada e assinada<br>o a área total u<br>co de Via Rizzier<br>5.03 | a autorização de residência estiver vencida<br>edido<br>tilizável do imóvel. Na planta também dever<br>ri nº 188 de Segunda a sexta-feira das 8:00 a |

Figura 2-8

Nesta tela você deve digitar as informações sobre o cidadão estrangeiro:

| Campo        | Descrição                                     |
|--------------|-----------------------------------------------|
| Sobrenome    | sobrenome                                     |
| Nome         | nome                                          |
| M F          | sexo ( <b>M</b> asculino ou <b>F</b> eminino) |
| Nascido/a em | Cidade de nascimento                          |
| País         | província ou país de nascimento               |
| em           | data de nascimento (dd/mm/aaaa)               |
| cidadania    | cidadania                                     |

Pressionando o botão "Salvar" irá cadastrar o pedido no sistema.

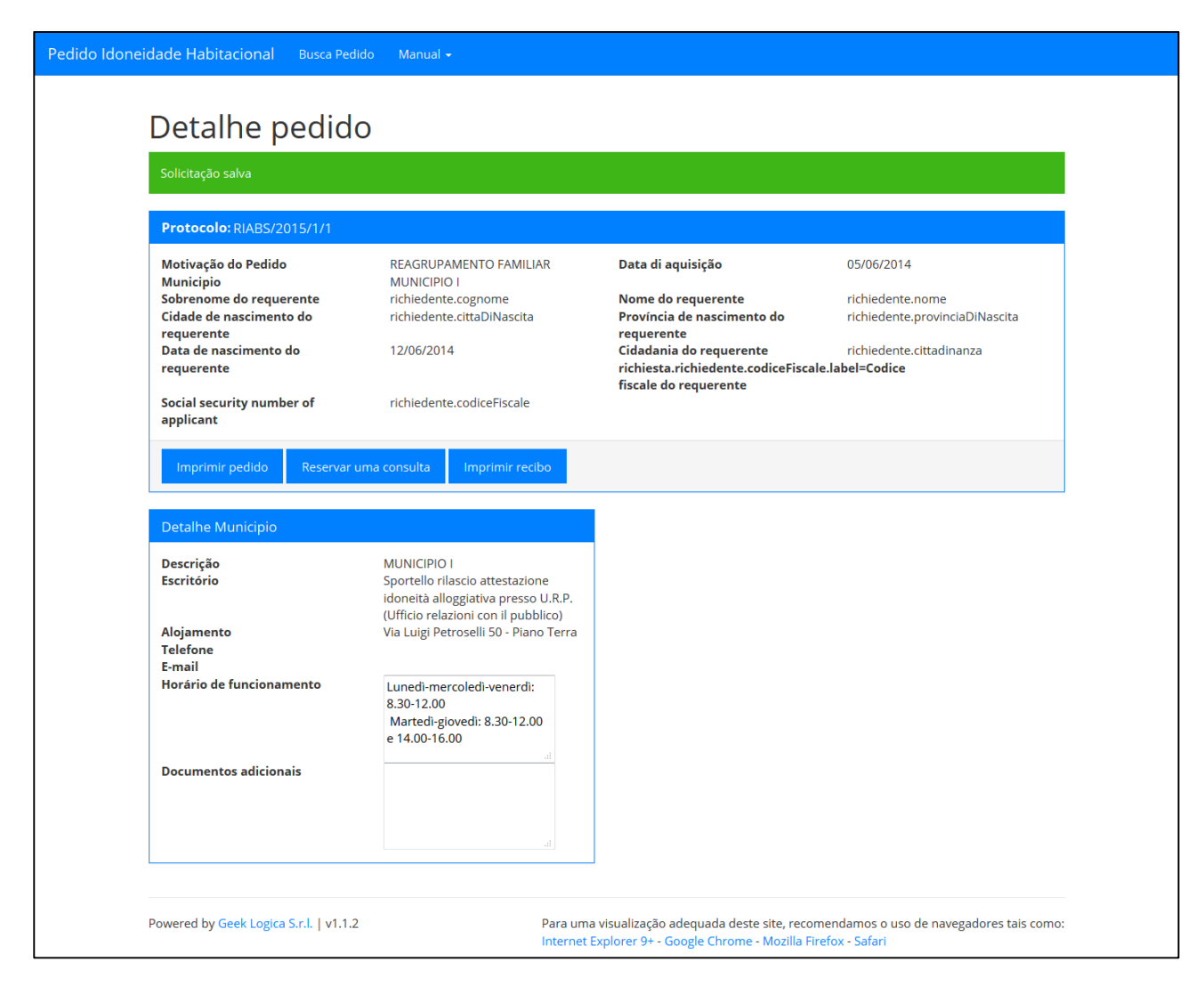

Figura 2-9

Na caixa "Protocolo" há a informação relacionada com o pedido.

O botão "Imprimir pedido" vai produzir o modelo do formulário de solicitação em formato PDF.

O botão "Imprimir recibo" permite que você salve o seu recibo da solicitação em formato PDF.

No caso em que o Municipio escolhido está programado para receber o público através de consulta marcada, pressionando o botão "marcar uma consulta", terá início o processo de reserva, assim como listada abaixo.

#### 3. Autoconvocação

O quadro a seguir mostra a disponibilidade do Municipio para o mês de Março.

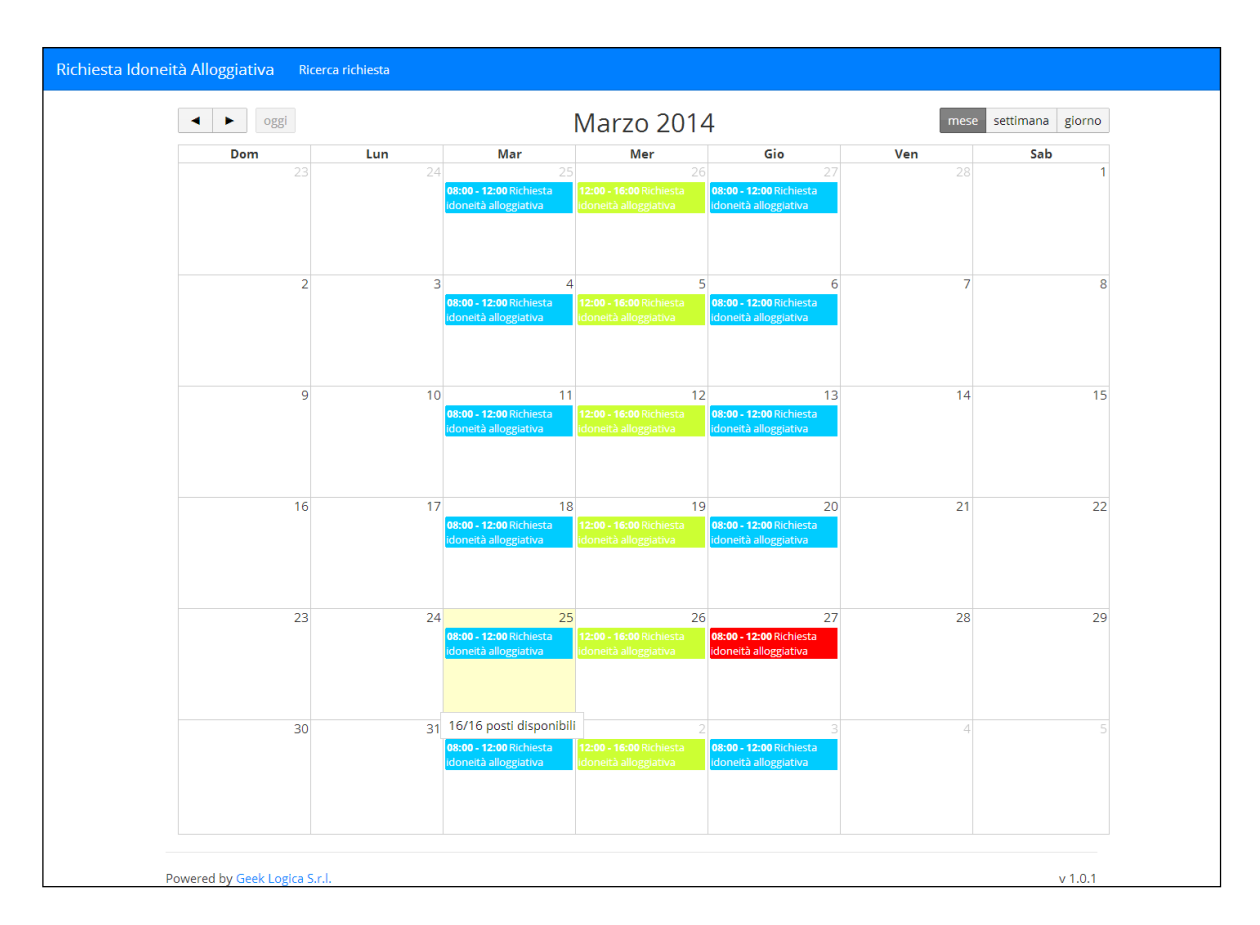

Figura 3-1

I giorni colorati di rosso indicano che non vi sono posti disponibili, mentre cliccando sugli slot relativi ai posti disponibili si perviene alla maschera seguente:

| Serviço                                | Horário de Início | Horário de Fim                | Disponibilidade                                            |                      |
|----------------------------------------|-------------------|-------------------------------|------------------------------------------------------------|----------------------|
| Richiesta idoneità alloggiativa        | 12:00             | 12:45                         | 3                                                          | •                    |
| Richiesta idoneità alloggiativa        | 12:45             | 13:30                         | 3                                                          | >                    |
| Richiesta idoneità alloggiativa        | 13:30             | 14:15                         | 3                                                          | >                    |
| Richiesta idoneità alloggiativa        | 14:15             | 15:00                         | 3                                                          |                      |
| Richiesta idoneità alloggiativa        | 15:00             | 15:45                         | 3                                                          | >                    |
| Richiesta idoneità alloggiativa        | 15:45             | 16:30                         | 3                                                          | •                    |
|                                        |                   |                               |                                                            | Voltar               |
| Powered by Geek Logica S.r.l.   v1.1.2 | Para um           | visualização adequada deste : | site, recomendamos o uso de na<br>Monilla Errefor - Safari | vegadores tais como: |

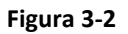

|                | Clicando no horário preferido atr                           | avés do botão ">", você terá a seguinte página:                                                                                                    |
|----------------|-------------------------------------------------------------|----------------------------------------------------------------------------------------------------|
| Pedido Idoneio | dade Habitacional Busca Pedido Manual -                     |                                                                                                    |
|                | Definição Consulta                                          |                                                                                                    |
|                | Você esta fazendo una reserva para o serviço <b>Richi</b> o | esta idoneità alloggiativa no dia 25/06/2014 as 13:30                                                                                                    |
|                | Voltar                                                      | Criar                                                                                                    |
|                | Powered by Geek Logica S.r.l.   v1.1.2                      | Para uma visualização adequada deste site, recomendamos o uso de navegadores tais como:<br>Internet Explorer 9+ - Google Chrome - Mozilla Firefox - Safari |

Figura 3-3

O botão "Criar" irá confirmar a reserva para o dia e o horário escolhido.

| oneidade Habitacional Busca                                                                                                    | Pedido Manual <del>-</del>                                                                                                    |                                                                                                    |                                                                                                    |
|----------------------------------------------------------------------------------------------------|----------------------------------------------------------------------------------------------------|----------------------------------------------------------------------------------------------------|----------------------------------------------------------------------------------------------------|
| Detalhe pedi                                                                                                    | do                                                                                                    |                                                                                                    |                                                                                                    |
| Reserva confirmada                                                                                                    |                                                                                                    |                                                                                                    |                                                                                                    |
| Protocolo: RIABS/2015/1/1                                                                                                    |                                                                                                    |                                                                                                    |                                                                                                    |
| Motivação do Pedido<br>Município<br>Sobrenome do requerente<br>Cidade de nascimento do<br>requerente<br>Data de nascimento do<br>requerente<br>Social security number of<br>applicant | REAGRUPAMENTO FAMILIAR<br>MUNICIPIO I<br>richiedente.cognome<br>richiedente.cittaDiNascita<br>12/06/2014<br>richiedente.codiceFiscale | Data di aquisição<br>Nome do requerente<br>Província de nascimento do<br>requerente<br>Cidadania do requerente<br>richiesta.richiedente.codiceFiscale<br>fiscale do requerente | 05/06/2014<br>richiedente.nome<br>richiedente.provinciaDiNascita<br>richiedente.cittadinanza<br>e.label=Codice                                                                                                    |
| Detalhe Reserva                                                                                                    | 25/06/2014                                                                                                    | Detalhe Municipio<br>Descrição                                                                                                    | MUNICIPIO I                                                                                                    |
| Horário<br>Serviço<br>İmprimir recibo consulta                                                                                                    | Data     25/06/2014       Horário     13:30       Serviço     Richiesta idoneità alloggiativa                                         |                                                                                                    | Sportello rilascio attestazione<br>idoneità alloggiativa presso U.R.P.<br>(Ufficio relazioni con il pubblico)<br>Via Luigi Petroselli 50 - Piano Terra<br>Lunedi-mercoledi-venerdi:<br>8.30-12.00<br>Martedi-giovedi: 8.30-12.00 |
|                                                                                                    |                                                                                                    | Documentos adicionais                                                                                                    | e 14.00-16.00<br>.d                                                                                                    |
| Powered by Geek Logica S.r.l.   v                                                                                                    | 1.1.2 Para uma<br>Internet E                                                                                                    | a visualização adequada deste site, recom<br>Explorer 9+ - Google Chrome - Mozilia Fin                                                                                         | nendamos o uso de navegadores tais como:<br>efox - Safari                                                                                                    |

Figura 3-4

No quadro resultante aparecerá a caixa da consulta "detalhe reserva", com a possibilidade, através do botão "Imprimir recibo consulta", de imprimir as informações de resumo da consulta.

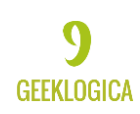